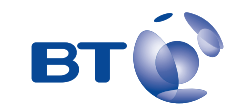

# User Guide BT ESPRIT 1200

# Welcome...

to your BT Esprit 1200 digital cordless telephone

- Phonebook lets you store up to 255 names each with 3 contact numbers for easy dialling.
- Copy the whole directory or individual entries to and from your mobile phone SIM card.
- Send and receive text messages using T9<sup>®</sup> predictive text.<sup>1</sup>
- Caller Display lets you see who's calling and your phone stores details of the last 50 callers in a Calls list.<sup>1</sup>
- Expandable system. You can have up to 5 GAP compatible handsets registered to your BT Esprit 1200 base and you can use your handset with up to 4 other GAP compatible bases. Make internal calls between two handsets while a third is on an external call.
- Digital call clarity with up to 300m range outdoors and up to 50m indoors (in ideal conditions).

1 Requires subscription to a Caller Display service. A quarterly fee may be payable.

This User Guide provides you with all the information you need to get the most from your phone.

You must first set up your phone before you can use it. This doesn't take long as it is easy to do. Just follow the simple instructions on the next few pages.

### Need help?

If you have any problems setting up or using your BT Esprit 1200, contact the Helpline on 0870 605 8047. The Helpline is also pre programmed into the BT Services menu for ease of dialling.

Alternatively, you may find the answer in 'Help' at the back of this guide.

## Hearing aid user?

Please note that the BT Esprit 1200 works by sending radio signals between the base and handset. These signals may interfere with some hearing aids, causing a humming noise.

## Got everything?

- BT Esprit 1200 handset
- BT Esprit 1200 base
- Mains power adaptor
- Telephone line cord
- 2 x AAA NiMH rechargeable batteries

If you have purchased a BT Esprit 1200 multiple pack you will also have the following for each additional handset:

- BT Esprit 1200 charger
- 2 x AAA NiMH rechargeable batteries
- Mains power adaptor for the charger

| Getting started                  | 8  |
|----------------------------------|----|
| Location                         | 8  |
| Setting up                       | 8  |
| Getting to know your phone       | 12 |
| Handset buttons                  | 12 |
| Handset display icons            | 13 |
| Base                             | 14 |
| Navigating the menus             | 15 |
| Menu map                         | 16 |
| Using your phone                 | 17 |
| Switch handset on and off        | 17 |
| Make an external call            | 17 |
| Preparatory dialling             | 17 |
| End a call                       | 17 |
| Receive a call                   | 18 |
| Handsfree                        | 18 |
| Volume                           | 18 |
| Headset (not provided)           | 19 |
| Secrecy                          | 19 |
| Internal calls                   | 19 |
| Call another handset             | 19 |
| Receiving an external call while |    |
| engaged on an internal call      | 20 |

| Transfer a call to another handset20<br>Put a caller on hold and call another |
|-------------------------------------------------------------------------------|
| handset                                                                       |
| Finding a handset (Paging)                                                    |
| Call Waiting                                                                  |
| Redial a number                                                               |
| Delete a redial number                                                        |
| Save a redial number                                                          |
| to the phonebook                                                              |
| Send a text message                                                           |
| to a redial number                                                            |
| Keypad lock                                                                   |
| New text messages25                                                           |
| New calls                                                                     |
| Phonebook                                                                     |
| Open the phonebook                                                            |
| Store new phonebook entry26                                                   |
| Character map                                                                 |
| Dial from the phonebook                                                       |
| View a phonebook entry                                                        |
| Copy an entry to another handset30                                            |
| Copy the entire phonebook                                                     |
| to another handset                                                            |

| Edit an entry                              |
|--------------------------------------------|
| Delete an entry                            |
| Delete the entire phonebook                |
| Using infrared connection                  |
| Receiving vCards via infrared              |
| Store a vCard                              |
| Copy an entry (vCard)/entire               |
| phonebook via infrared                     |
| Copy to or from a SIM card34               |
| Check phonebook memory capacity $\dots 35$ |
| Caller Display                             |
| Calls list                                 |
| New calls                                  |
| View the Received and                      |
| Missed Calls lists                         |
| Dial from the Calls list                   |
| Copy a number to the phonebook $\dots .38$ |
| Delete an entry in the Calls list39        |
| Delete the entire Calls list40             |
| BT Calling Features41                      |
| Product Helpline/Directory Enquiries41     |
| Call Divert On                             |

Call Divert Off ......41

| Check Divert                               |
|--------------------------------------------|
| Call Waiting On42                          |
| Call Waiting Off                           |
| Check Call Waiting                         |
| Add/Edit BT Calling Features               |
| Text messaging                             |
| Subscribe to the text service44            |
| Cost of the fixed line service44           |
| Send a text message45                      |
| Receiving a call while writing a text46    |
| Entering text                              |
| Setting the text entry mode48              |
| Standard text entry49                      |
| Writing tips for standard text entry49     |
| Predictive (T9 <sup>®</sup> ) text entry50 |
| Templates                                  |
| Edit templates                             |
| Delete templates                           |
| Emoticons                                  |
| Read, edit and send draft                  |
| text messages53                            |
| Receiving and reading                      |
| text messages53                            |
| Text alert                                 |
|                                            |

| Service Centre numbers                | .55        |
|---------------------------------------|------------|
| Adding of changing Send Service       | Г <i>С</i> |
| Centre numbers                        | .50        |
| Select a Send Service Centre number . | .56        |
| Set a user area                       | .57        |
| Open a user area                      | .58        |
| Sounds & Pictures                     | .59        |
| Handset ringtones                     | .59        |
| Record a ringtone                     | .60        |
| Receiving nictures/ringtone           |            |
| via infrared                          | 61         |
|                                       | .01<br>63  |
|                                       | .02        |
| Games                                 | .64        |
| Handset settings                      | .65        |
| Ringer melody and volume              | .65        |
| Change the look of                    |            |
| vour handset display                  | .66        |
| Switch infrared on/off                | 67         |
|                                       | .07<br>67  |
|                                       | .07        |
| Keypad beeps                          | .68        |
| Auto talk                             | .68        |
| Access code                           | .69        |
|                                       |            |

| Base settings                                                                                                    |
|----------------------------------------------------------------------------------------------------|
| System Fire ersonal identification      Number)                                                                                    |
| Time settings      74        Alarm      74        To stop the alarm      75        Time & date      75                             |
| Additional handsets and bases77<br>Register a new BT Esprit 1200 handset<br>to your BT Esprit 1200 base77<br>Register your handset |
| to another base                                                                                                    |
| Help                                                                                                    |

| General information               | 87 |
|-----------------------------------|----|
| Safety information                | 87 |
| Cleaning                          | 87 |
| Environmental                     | 87 |
| Product disposal instructions     | 88 |
| Switchboard compatibility         | 88 |
| Dialling mode                     | 88 |
| Guarantee                         | 88 |
| Additional/Replacement Items      | 89 |
| How many telephones can you have? | 90 |
| R&TTE                             | 90 |

# Getting started

#### WARNING

Do not place your BT Esprit 1200 in the bathroom or other humid areas.

#### Handset range

The BT Esprit 1200 has a range of up to 300 metres outdoors when there is a clear line of sight between the base and handset. Any obstruction between the base and handset will reduce the range significantly. With the base indoors and handset either indoors or outdoors, the range will normally be up to 50 metres. Thick stone walls can severely affect the range.

#### Signal strength

The "symbol on your handset screen indicates when you are in range. When you are out of range, it flashes and Searchins is displayed.

#### IMPORTANT

Do not connect the telephone line until at least one of the handsets is fully charged.

The base must be plugged into the mains power at all times.

#### Which socket?

Power socket

Telephone line socket

## Location

You need to place your BT Esprit 1200 base close enough to a mains power and telephone socket so that the cables will reach.

Make sure it is at least 1 metre away from other electrical appliances to avoid interference.

Your BT Esprit 1200 works by sending radio signals between the handset and base. The strength of the signal depends on where you site the base. Putting it as high as possible ensures the best signal.

## Setting up

1. Plug the mains power adaptor into the power socket on the underside of the base. Plug the other end into the mains socket and switch on. The Power/In Use indicator lights up.

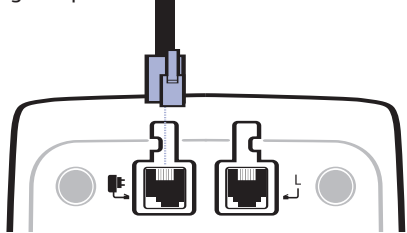

9

 Insert 2 x AAA NiMH batteries (supplied) into the handset. Slide the battery compartment cover into place.

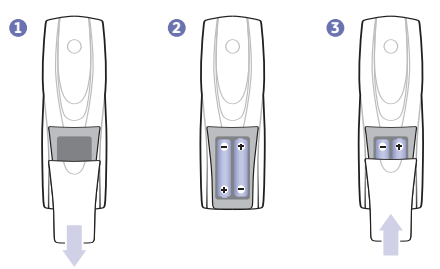

- Charge the handset batteries for at least 24 hours by placing the handset on the base. The screen shows the battery icon filling up.
- 4. Connect the telephone line cord to the base and plug the other end into the wall socket.

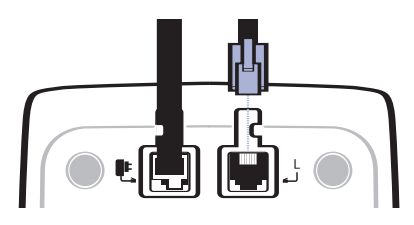

Your BT Esprit 1200 is ready for use.

#### Talk/Standby time

Under ideal conditions, fully charged handset batteries should give up to 9 hours talktime or 65 hours standby on a single charge.

#### **Battery low warning**

The handset battery symbol is empty and you will hear a warning beep. Start recharging your handset right away.

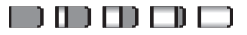

When charging the battery, level bars are animated.

#### **Replacing batteries**

Use only rechargeable 850mAh or higher capacity AAA NiMH batteries.

#### **Battery performance**

When batteries are fully charged the display shows a full battery icon.

To keep your batteries in the best conditions, leave the handset off the base for a few hours at a time (after the initial 24 hour charge).

Please note however, that new NiMH batteries do not reach full capacity until they have been in normal use for several days. Running the batteries right down at least once a week will help them last as long as possible.

The charge capacity of rechargeable batteries will reduce with time as they wear out, so reducing the talk/standby time of the handset. Eventually they will need to be replaced. New batteries can be obtained from the BT Esprit Helpline **0870 605 8047**.

#### Helpline

If you have any difficulties setting up your BT Esprit 1200, please call the BT Esprit Helpline on **0870 605 8047**. Providing you have subscribed to your network's Caller Display service, the day and time are automatically set when you receive your first incoming call.

However, you can also set the day and time manually, see page 75.

# BT Esprit 1200 multiple pack owners only

## Location

You need to place your BT Esprit 1200 charger close enough to a mains power socket so that the cable will reach.

## Setting up the charger

1. Plug the power adaptor cable into the underside of the charger.

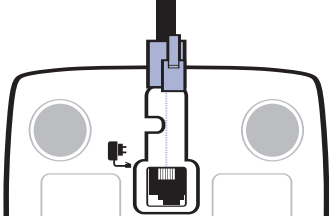

- 2. Plug the power adaptor into the mains wall socket and switch the power on.
- 3. Insert 2 x AAA NiMH batteries (supplied) into the handset and slide the battery compartment cover into place.
- 4. Place the handset in the charger and charge the handset for at least 24 hours.

Your BT Esprit additional handset(s) comes pre-registered to the base as Handset 2, Handset 3, Handset 4 etc. and this is shown on the handset display.

# Getting to know your phone

#### Handset buttons

12

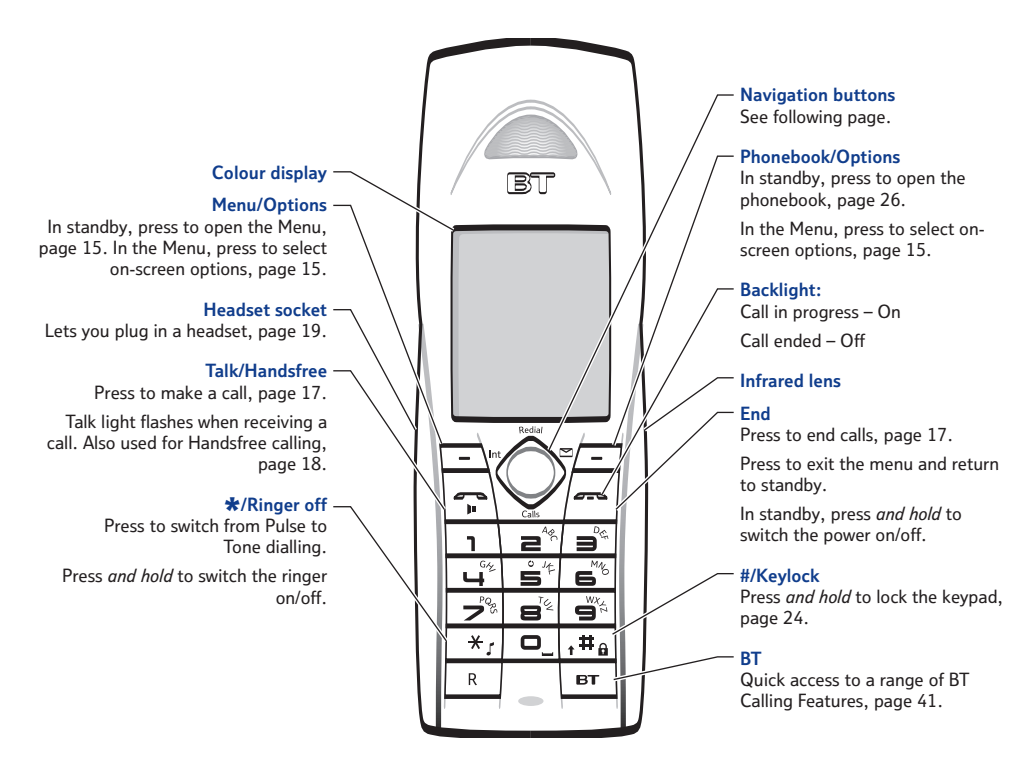

## Handset navigation buttons (located under the handset display)

#### Redial/Up

In standby, press to open the Redial List, page 22.

During a call - press to increase the volume, page 18.

Use to move up through the menu options.

#### Left -

In standby, press to make an internal call, page 19.

When entering digits/characters, press to move the cursor back.

Use to move left through the menu options.

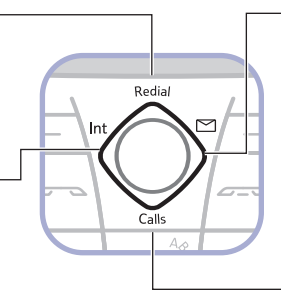

#### - Right

In standby, press to open your text message inbox, page 25.

When entering digits/characters, press to move the cursor forward.

Use to move right through the menu options.

#### Calls/Down

In standby, press to open the Missed/Received Calls List, page 36.

During a call - press to decrease the volume, page 18.

Use to move down through the menu options.

## Handset display icons

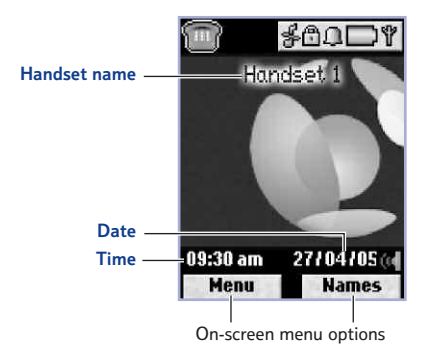

## TELEPHONE

Handset on hook – when line is idle

Handset lifts - during a call

Moving – incoming call or caller on hold.

#### **RANGE**

Steady when in range. Flashes when you are out of range.

#### INFRARED

Indicates that infrared is switched on.

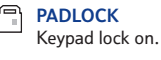

BATTERY

Shows current battery level.

#### HANDSET RINGER OFF

Indicates that the ringer is switched off.

#### HANDSFREE

Indicates that handsfree is on.

#### ALARM

The alarm has been set.

If you experience any problems, please call the Helpline on 0870 605 8047

### 14 Getting to know your phone

#### Base

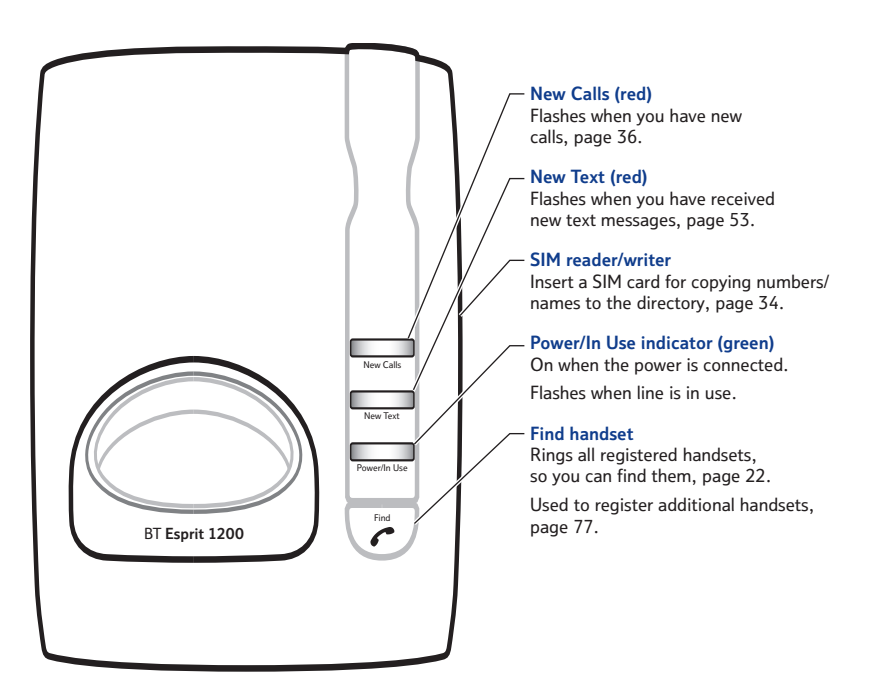

#### Navigating the menus...

Your BT Esprit 1200 has a menu system which is easy to use. Each menu leads to a list of options. Have a look at the menu map on the following page.

To open the main menu from standby, press the left Option button under Menu. To select from the menu display screen use the A V () navigation buttons to scroll to the option you want and press OK to select further options.

For example, to change the base ringer melody:

- Press Menu then scroll to highlight the *S* icon using the navigation buttons and press the left Option button under OK. The display shows Handset Settings.
- 2. Use void to scroll to Base Settings and press OK. Ringer is displayed, press OK. Press (or ) to display and hear the choice of melodies. With the melody you want displayed, press Save to confirm. Saved is displayed.

## Go back one level

You can go back to the previous menu level at any time by pressing the right **and** option button under **Back**.

#### Exit menu

To exit a menu, either press and the display returns to standby, or press Back until the standby screen appears. If no button is pressed for 30 seconds, the phone will return to standby automatically. Any unsaved changes to your phone settings will be lost.

#### **Option buttons**

Select the on-screen options by pressing the button underneath the displayed option.

#### Highlight bar

When you scroll through the menu options using the navigation buttons, the active menu option will be indicated with a highlight bar.

#### 16 Getting to know your phone

#### Menu map

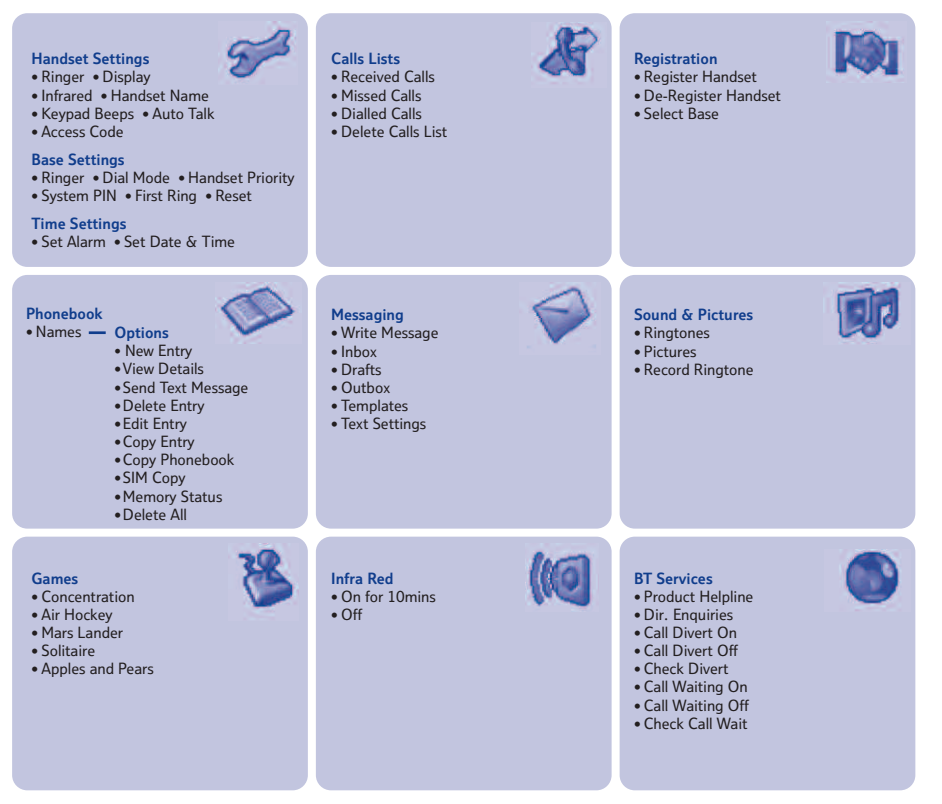

If you experience any problems, please call the Helpline on 0870 605 8047

# Using your phone

## Switch handset on and off

- 1. Press *and hold* for 1.5 seconds to switch the handset off. The display goes blank.
- 2. Press *and hold* for 1.5 seconds to switch the handset back on again. The display shows Searching while it links up with the base, then reverts to the standby display.

## Making calls

### Make an external call

- 1. Press 🖕 , Calling is displayed.
- Dial the number. The number is displayed and dialled. The In Use light on the base flashes to indicate the line is in use.

### **Preparatory dialling**

- 1. Enter the number first. If you make a mistake press Clear to delete.
- 2. Press 📪 to dial.

## End a call

Press or place the handset back on the base. The call duration is displayed.

#### Call timer

Your handset automatically times the duration of every external call.

The call timer activates 5 seconds into a call and continues to display the time until a few seconds after the call has ended.

# Accessing the Phonebook during a call

During a call you can press the Names option button to access the phonebook to search for or store a number, see page 26.

#### Making calls with multi-handsets

If a handset is engaged on an external call and another handset attempts to dial out, the display on that handset will show Line In Use.

Preparatory dialling lets you see the number on the display before it is dialled out. You can enter a number up to 32 digits long

Press *and hold* 0 to enter a pause in a number.

## 18 Using your phone

#### Display/keypad backlight

When any button is pressed, the display backlight comes on. If no button is pressed for 30 seconds, the backlight will dim to preserve the battery life.

When you lift the handset from the base/charger the backlight will automatically come on.

When the backlight is on and you put the handset back in the base/charger the backlight will dim immediately.

Handsfree lets you talk to your caller without holding the handset. It also enables other people in the room to listen to both sides of your conversation.

To switch to handsfree at any time during a call, just press

When in handsfree, the display shows the  $\square_{1}^{<}$  icon and the light on the button will come on.

The default volume is level 3.

## **Receive a call**

When you receive an incoming call, your phone rings and the green button flashes. The display shows External Call and the display backlight comes on.

If you have subscribed to your network's Caller Display service, the caller's number (and name if stored in the phonebook) is displayed.

Press provide the handset in on the base, simply lift it up and speak.

## Handsfree

- 1. Press , wait until you hear the dial tone then press again. Dial the number. The call switches from the handset to the loudspeaker.
- 2. To switch the call back to the handset at any time, press
- 3. Press 🕋 to end the call.

## Volume

During a call, press  $\frown$  or  $\checkmark$  to select from 5 volume levels.

## Headset (not provided)

- 1. Peel back the rubber bung on the side of the handset and plug the headset into the socket.
- 2. Make and receive calls as normal.

## Secrecy

- During a call, press Secrecy. Display shows Secrecy On. Your caller cannot hear you.
- 2. Press Off to resume your call.

## Internal calls

If you have more than one handset registered to your base, you can make internal calls and transfer calls between handsets.

## **Call another handset**

- Press (I you have two handsets, the other handset will ring. If you have more handsets, all available handsets are displayed. Scroll (V) to highlight the handset you want (or enter the handset number using the keypad) and press (K).
- 2. The called handset will show the number of the calling handset.

You can purchase a compatible headset by calling the Helpline on 0870 605 8047.

When on a call, you can talk to someone in the same room without your caller hearing.

If the other handset is making an external call, the screen shows Not Available.

# Receiving an external call while engaged on an internal call

If an internal call is in progress and an external caller is trying to get through, beeps will be heard through the earpiece of both internal handsets. If you have subscribed to a Caller Display service via your network provider, the caller's details will also be displayed. You will need to end the internal call to be able to answer the waiting external call.

## Transfer a call to another handset

- 1. During an external call, press (. Your caller is put on hold.
- 2. If you have two handsets, the other handset will ring automatically.

If you have more handsets, press  $\bigwedge$  or  $\checkmark$  to select the handset number you want (or enter the handset number using the keypad) and press OK.

3. When the other handset answers, press to transfer the call or if the other handset does not answer, press End to go back to the external call.

## Put a caller on hold and call another handset

- 1. During an external call, press 🕷 Your caller is put on hold.
- 2. If you have two handsets, the other handset will ring automatically.

If you have more handsets, press  $\bigwedge$  or  $\bigvee$  to select the handset number you want (or enter the handset number using the keypad) and press OK.

3. Press ' to switch back and forth between your external and internal callers.

### **Conference call**

- 1. During an external call, press (. Your caller is put on hold.
- 2. If you have two handsets, the other handset will ring automatically.

If you have more handsets, press  $\frown$  or  $\checkmark$  to select the handset number you want (or enter the handset number using the keypad) and press OK.

- 3. Press Join to speak to both callers together. The screen shows Conference Call.
- 4. Either internal handset can leave the conference call by pressing \_\_\_\_\_. The other internal handset will remain connected to the external call.

You can hold a 3-way conversation with an external caller and another handset user at the same time.

## 22 Using your phone

The paging ring is a pre-set ring that cannot be changed.

You can use the paging ring to locate a misplaced handset.

Call Waiting lets you know if another person is trying to contact you while you are on a call. If a second caller rings you will hear a beep in the handset. Providing you have Caller Display, the screen will show the caller's details.

\* A quarterly fee may be payable, *see page 42*.

You can redial any of the last 20 numbers called. If you have stored a name in the phonebook to go with the number, the name will be displayed instead, see phonebook, page 26.

If there are no calls stored in the redial list the display will show Dialled Calls List Empty.

#### Finding a handset (Paging)

- 1. Press on the base. Any handsets registered to your BT Esprit 1200 base will ring and display Pasing Call.
- To stop the paging ring, press on the handset(s) or
  on the base.

## Call Waiting\*

- 1. Press Recall to take the waiting call.
- 2. Press Recall to toggle between the two calls.

# Redial

## **Redial a number**

- 1. Press A. The last number dialled is displayed.
- 3. Press 🔶 to dial.

## Delete a redial number

- 1. Press A. The last number dialled is displayed. Scroll or V to the number you want.
- 2. Press Options, Delete Call is highlighted.

If you experience any problems, please call the Helpline on 0870 605 8047

 Press OK. The number is deleted. Press to return to standby.

## Save a redial number to the phonebook

- 1. Press A. The last number dialled is displayed. Scroll or V to the number you want.
- Press Options and scroll V to Save Number. Press OK.
- 3. Use for to select Create New Entry or Add to Existing and press OK.
- Press **④** or **▶** to select the type of number: <Home>,
  <Mobile> or <Work> and press OK.
- 5. Enter the name (see Entering names page 26) and press save.
- 6. If necessary scroll  $\bigvee$  to edit the number, or to add further numbers for this contact.
- 7. If required, scroll **v** to **Rinstone** then press **(** or **)** to select a ringtone for that number.
- If required, scroll v to Picture then press of r to select a picture that will be displayed when that number calls. Press View to see the picture then Use to select it.
- 9. Press Save to store the entry.
- 10.Press Back or for return to standby.

Phonebook full

Phonebook Full will be displayed if there is no more room in the phonebook.

## 24 Using your phone

#### Text messaging

Refer to the text messaging section on page 44 for full instructions on sending text messages.

You must press the Unlock and buttons within 2 seconds or the keypad will remain locked.

When the keypad is locked incoming calls can still be answered. Once the call has ended, the keypad lock is reactivated.

You can lock the keypad to prevent accidentally dialling numbers while carrying the handset around.

#### IMPORTANT

Emergency calls CANNOT be made when the keypad lock is on.

## Send a text message to a redial number

- 1. Press A. The last number dialled is displayed. Scroll or V to the number you want.
- Press Options and scroll V to Send Text Message. Press OK.
- 3. Write your text message using the keypad, then press Options.
- Send To is displayed, press OK, the redial number is displayed, press Send to confiirm.
- 5. Sending Message is displayed, then Message Sent.
- 9. Press Back or 🖛 to return to standby.

## Keypad lock

- 1. Press and hold ## for 1.5 seconds until you hear a beep. Screen shows KeyPad Locked and the 🗐 icon.
- 2. To unlock the keypad, press Unlock then T#a. Display shows Keypad Unlocked.

If you experience any problems, please call the Helpline on 0870 605 8047

## Quick access to messages

When the screen shows you have new Calls or text messages, you can use the  $\bigvee$  and  $\bigvee$  navigation buttons to see details of new missed calls or new text messages.

New calls and text messages are indicated on all registered handsets until viewed.

#### New text messages

- 1. Press To enter your Inbox.
- 2. Scroll for through the message list and press Read to read the message.
- 3. Press Options to delete, reply or forward the message etc.
- 4. Press Back to return to the previous menu.

## **New calls**

- 1. Press V. The most recent entry is displayed.
- Press Options to Delete Call, Save Number or Send Text Message.
- 5. Press Back to return to the previous menu.

# Phonebook

For an entry to be stored, you must enter a name and at least one contact number.

Names can be up to 16 characters long and numbers up to 24 digits long. Stored entries are displayed alphabetically. Any entries starting with a number will be shown first in the phonebook list. Any icons you have stored for the entry will also be displayed.

#### **Entering names**

Use the keypad to enter the letters shown on the buttons, e.g. to store TOM:

Press enter T.

Press 💣 three times to enter O.

Press enter M.

#### Writing tips

If you make a mistake, press Clear to delete the last character or digit.

Press 🔍 once to insert a space.

Press **1** repeatedly to enter the following symbols . , - ? ! ' @ : ; / 1 (see character map on page 28).

Your phone is set to insert the first letter of a name as an upper case letter. The rest will be in lower case.

Press **t** to set lower case or upper case letters.

You can store up to 255 names in the phonebook, each with 3 contact numbers: home, mobile and work. One of these numbers can be set as the default number. You can also personalise entries with individual ringtones and pictures. When you receive an incoming call, the ringtone and picture will let you know who's calling before you pick up the phone.

## Open the phonebook

In standby:

Press Names.

## Or

Press Menu, then use the navigation buttons to highlight the S icon and press OK.

You can use either of the above methods to open the phonebook for the procedures shown in this section of the guide.

### Store new phonebook entry

- 1. Press Names then Options. Display shows New Entry. Press OK.
- 2. Use the keypad to enter the name then scroll  $\checkmark$  to enter the contact numbers for Home, Mobile and Work.

- 3. Scroll v to Default Number and press ( or ) to select either the Home, Mobile or Work number as the default number.
- 4. If required, you can scroll v to Ringtone and press or to hear and assign a ringtone to the number. Similarly, you can scroll v to Picture and press or to select a picture. Press View to see the picture and USE to save it (or Back to cancel).
- 5. Once you have stored all the details for this contact, press Save. Name Saved is displayed and the entry is shown in the phonebook list.
- To add another entry, press Options and repeat the storing procedure or to return to standby, press

#### Insert a pause in a number

You may need to do this if you are connected to a switchboard. When entering a number, usually after entering the switchboard access code (e.g. 9) press *and hold* 0 until P appears in the display.

#### **Duplicate names**

It is possible to store the same name twice in the phonebook and to assign the same number to two names.

## 28 Phonebook

## Character map

| Button | Case | Assigned Characters and Symbols |   |   |   |   |   |   |   |   |   |     |         |         |        |        |       |  |
|--------|------|---------------------------------|---|---|---|---|---|---|---|---|---|-----|---------|---------|--------|--------|-------|--|
| 1      | L/U  |                                 | , | - | ? | ! | i | ż | " | @ | : | ;   | /       | 1       |        |        |       |  |
| •      | L    | а                               | b | с | 2 | ä | æ | å | à | ç |   |     |         |         |        |        |       |  |
| 2      | U    | Α                               | В | С | 2 | Ä | Æ | Å | Ç |   |   |     |         |         |        |        |       |  |
| 2      | L    | d                               | е | f | 3 | è | é |   |   |   |   |     |         |         |        |        |       |  |
| 3      | U    | D                               | Е | F | 3 | É |   |   |   |   |   |     |         |         |        |        |       |  |
| 4      | L    | g                               | h | i | 4 | ì |   |   |   |   |   |     |         |         |        |        |       |  |
| 4      | U    | G                               | Н | Ι | 4 |   |   |   |   |   |   |     |         |         |        |        |       |  |
| E      | L    | j                               | k | Ι | 5 |   |   |   |   |   |   |     |         |         |        |        |       |  |
| 5      | U    | J                               | Κ | L | 5 |   |   |   |   |   |   |     |         |         |        |        |       |  |
| 6      | L    | m                               | n | 0 | 6 | ö | ø | ò | ñ |   |   |     |         |         |        |        |       |  |
| 0      | U    | М                               | Ν | 0 | 6 | Ö | Ø | Ñ |   |   |   |     |         |         |        |        |       |  |
| 7      | L    | р                               | q | r | s | 7 | ß |   |   |   |   |     |         |         |        |        |       |  |
| '      | U    | Р                               | Q | R | S | 7 |   |   |   |   |   |     |         |         |        |        |       |  |
| 0      | L    | t                               | u | v | 8 | ù | ü |   |   |   |   |     |         |         |        |        |       |  |
| 0      | U    | Т                               | U | V | 8 | Ü |   |   |   |   |   |     |         |         |        |        |       |  |
| 0      | L    | w                               | х | У | z | 9 |   |   |   |   |   |     |         |         |        |        |       |  |
| Э      | U    | W                               | Х | Y | Ζ | 9 |   |   |   |   |   |     |         |         |        |        |       |  |
| 0      | 1/11 | Space                           | 0 |   |   |   |   |   |   |   |   | Whe | n writi | ng a te | ext me | ssage  |       |  |
| U      | L/U  | Space                           | 0 | + | & |   |   |   |   |   |   | Whe | n ente  | ering a | phone  | book e | entry |  |

### Dial from the phonebook

- 1. Press Names then scroll or v to the entry you want or search alphabetically.
- 2. If there is only one contact number stored or you want to dial the default number, press

#### Or

If the name has more than one number stored,

The number is displayed and dialled.

#### View a phonebook entry

- Press Names and scroll v to the entry you want (or search alphabetically) then press Options.
- Scroll View Details and press OK.
- The name and number(s) are displayed along with any selected ringtone and picture.
- 4. Press 🖛 to return to standby.

#### Search for a name alphabetically

Press Names then enter the first letter of the name you want e.g. for Emma, press 3 twice to display names beginning with E, then scroll using a or w to the name you want.

If there is a default number stored with the phonebook entry, the icon to the left of the entry will tell you whether the default number is a home, work or mobile number.

If you've set a default number but wish to use one of their other numbers, press Ortions, scroll to View Details and press OK, then use or to select the number you want and press a.

If a phonebook number is too long to be displayed at one time, the first part of the number will be displayed for 5 seconds and then the last part of the number will be displayed.

### 30 Phonebook

#### Phonebook full

If you are copying a phonebook entry to another handset and the phonebook memory is full the receiving handset screen shows Phonebook Full and the sending handset shows Copy Phonebook Entry Failed.

#### Problems copying numbers

If you try to copy a phonebook entry to another handset and there is only one handset registered to your base, you will see the error message Receiving H/Set not available.

If you try to copy a phonebook entry/the entire phonebook to another handset and the other handset is switched off or out of range, you will see the error message Copy Phonebook Entry Failed or Copy Phonebook failed.

Stored ringtones and pictures that you have assigned to phonebook entries are specific to the BT Esprit 1200 and will therefore not be copied to another type of handset.

#### Copy an entry to another handset

- Press Names and scroll to the entry you want then press Options.
- 2. Scroll V to COPY Entry and press OK.
- 3. The display shows <to Handset>, press OK to select.

Screen shows Copying to handset X (where X is the selected handset).

- 5. At the receiving handset the screen shows Receive Phonebook Entry? Press Yes.
- 6. The receiving handset screen shows Copying From Handset X.

#### Copy the entire phonebook to another handset

- 1. Press Names then Options.
- 2. Scroll V to COPY Phonebook and press OK.
- 3. The display shows <to Handset>, press OK to select.

Screen shows Copying to handset X (where X is the selected handset).

If you experience any problems, please call the Helpline on 0870 605 8047

- 4. At the receiving handset the screen shows Replace Phonebook? Press YES.
- 5. The receiving handset screen shows Copying From Handset X.

#### Edit an entry

- 1. Press Names and scroll V to the entry you want then press Options.
- 2. Scroll V to Edit Entry and press OK.
- Use the keypad to edit the name, press Clear to delete any incorrect characters and enter new ones using the keypad. Then scroll to edit the number(s) in the same way.
- 4. If required scroll **v** to **Ringtone** and press (or ) to hear and assign a ringtone to the number.
- If required, scroll v to Picture and press or to select a picture. Press View to see the picture and Use to save it.
- When you have made all the changes to this entry, press Save, XXXX Saved is displayed. (where XXXX is the name).
- 7. Press to return to standby.

#### IMPORTANT

Copying the entire phonebook will replace any existing entries stored in the receiving handset.

If you receive an incoming call while the phonebook is being copied, only the entries that had been successfully copied up until the point the phone rang will be stored.

| You | can  | use  |       | and | $\bigtriangledown$ | to |
|-----|------|------|-------|-----|--------------------|----|
| mov | e th | e cu | rsor. |     |                    |    |

**Delete an entry** 

- Press Names and scroll V to the entry you want then press Options.
- 2. Scroll V to Delete Entry and press OK.
- Delete XXXX? is displayed (where XXXX is the name). Press Yes to delete or No to cancel.
- 4. Press 👝 to return to standby.

#### Delete the entire phonebook

- 1. Press Names then press Options.
- 2. Scroll V to Delete All and press OK.
- Delete All Entries? is displayed. Press Yes to delete or No to cancel.
- 4. Press 🕋 to return to standby.

## Using infrared connection

## **Receiving vCards via Infrared**

A vCard is an electronic (or virtual) business card. It allows you to exchange personal information such as name, address and telephone number, etc. with other

Single and multiple vCards can be sent and received via infrared.

You need to switch infrared on to receive a vCard, see page 67 for instructions.

devices. Information transferred in vCards can be automatically added to your BT Esprit 1200 phonebook.

## Store a vCard

- 1. When you receive a single vCard you will see Store vCard? on your handset display.
- 2. To accept and store the vCard, press Yes. Receiving vCard is displayed.

When the vCard has stored successfully, XXXX Stored will be displayed (where XXXX is the name).

#### Or

To reject the vCard, press No. The phone will automatically return to standby.

# Copy an entry (vCard)/entire phonebook via infrared

You can copy a phonebook entry (vCard) or the entire phonebook to another device if it is capable of receiving multiple vCards. You need to line up the red infra lenses on both devices so they are facing each other. If no device is found in that time Unable to Connect will be displayed. Copied entries are added to any existing entries that have been stored. If you are receiving multiple vCards simultaneously they will be received one after the other.

#### TRANSFERRING VCARDS TO A COMPUTER

Please note that when a vCard is transferred to a computer, different makes of computer will save the vCard in a different place.

The file will not necessarily be transferred to the Contact Management list, you will probably need to import the file into the Contact Management software yourself.

Infrared will automatically be switched on for approx. 10 minutes when you copy a vCard.

If you receive an incoming call while the phonebook is being copied, only the entries that had been successfully copied up until the point the phone rang will be stored.

Only the first 16 characters of a name and the first 24 digits of a number can be stored.

## 34 Phonebook

If copying is unsuccessful you will see Unable to Connect or Infrared Transfer failed.

Press at any time to cancel. Any entries that have already been copied will be retained.

On most devices able to copy via SIM card and infrared, infrared tends to give the best results.

The PIN number will be displayed as asterisks for security reasons.

If you enter the wrong PIN twice, SIM PIN Error is displayed and the screen returns to standby.

- 1. Press Names and scroll V to the entry you want then press Options.
- 2. Scroll vor COPY Entry or COPY Phonebook and press OK.
- Press to display (via Infrared) and press OK. Screen shows Copying via Infrared, then Sending via Infrared.
- 4. Follow the instructions on the receiving device to store the phonebook entry.
- 5. The receiving handset screen shows Copying From Handset X.

### Copy to or from a SIM card

- 1. Insert the SIM card into the SIM READER slot on the side of the base.
- 2. Press Names. If you have enties they will be displayed, then press Options. If you have no entries the display will show New Entry and SIM Copy.
- 3. Scroll V to SIM COPY and press OK. The display will show Please Wait whilst it checks your SIM Card.
- 4. If required, enter the SIM Card PIN and press OK.
- The screen displays SIM to Phone/Phone to SIM. If copying to the SIM Card, scroll to highlight Phone

If you experience any problems, please call the Helpline on 0870 605 8047

to SIM and press OK. Display shows Please Wait.

- Screen shows COPY Entry/COPY All. Use or violation of to highlight the option you want and press OK.
- 7. If you selected COPY Entry the display will show, Please wait whilst it creates a list of entries for you to select from. Scroll or void to the entry you want and press Save. XXXX Copied is displayed (where XXXX is the name). You can now select another entry.

If you selected Copy All: Each entry is displayed and copied, until all entries are copied or the phonebook/SIM Card is full. The display will show either XX Entries Copied or Memory Full Not All Copied.

#### Check phonebook memory capacity

- 1. Press Names then Options.
- 2. Scroll V to Memory Status and press OK.
- 3. The display shows the memory status, e.g.

Memory Used 30 Entries Memory Free 225 Entries

4. Press 🖛 to return to standby.

Check that you have the right SIM PIN. If you cannot find it, contact your mobile phone network for help.

Only the first 16 characters of a name and the first 24 digits of a number can be stored.

If you receive an incoming call while the SIM copy is in progress, only entries copied before the call was received will be copied successfully.

If you have problems copying phonebook entries from your SIM onto the BT Esprit 1200 place the SIM back into your mobile and confirm that the directory entries are stored on the SIM and not on the mobile handset directory. If they are stored in your mobile handset directory you will first need to copy them onto the SIM. Refer to your mobile user quide for details. Note: sometimes the mobile handset directory entries will appear differently when they are copied to the SIM, with the name being appended with a number, e.g. Tom 1.

# **Caller** Display

#### IMPORTANT

To use Caller Display you must first subscribe to your network provider's Caller Display service. A quarterly fee may be payable.

For more details on BT's Calling Features, call BT free on 0800 800 150. If you subscribe to a Caller Display service, your handset shows who is calling (provided the number is not withheld, unavailable or is an international call).

If you have stored a name to go with the number in your handset phonebook and an exact match is found, the name and the number will be displayed.

## **Calls list**

The Calls list contains the telephone numbers of your last 50 callers. Whether you take a call or not, the caller's details are stored in the Calls list. You can display, scroll through, dial and copy numbers in the list.

If a call is received when the Calls list is full, then the oldest entry will be deleted automatically to make room for the new call.

## **New calls**

When you have new (unread) calls the display shows You have new **S**.

 Press View or voto go straight to the Missed Calls list and view the new calls. The Missed Calls light stops flashing. All new calls are marked NEW.
### View the Received and Missed Calls lists

The Received Calls list stores details of all received calls, whether you answered them or not. The Missed Calls list only stores details of any unanswered/missed calls.

1. Press V to open the Calls list.

#### Or

Press Menu to open the main menu, then the  $\bigwedge$  navigation button to highlight the  $\bigwedge$  icon and press OK.

Received Calls is displayed, press OK to view all received calls

#### Or

To view Missed calls only, press **v** to highlight Missed Calls and press OK.

 The details for the most recent call are displayed at the top of the list. The date and time the call was received are displayed together with the caller's number. All new unanswered calls are marked NEW.

If the caller's details are stored in the phonebook, the caller's name will be displayed instead of their number and to the left of the name, the icon shows you if the caller rang from their home, work or mobile number. If there are no calls stored in the calls list and you press , the display will show Received Calls List Empty.

If the same number rings you more than once, each call is stored in the calls list.

**Caller information is not available** With some incoming calls, the telephone number of the caller is not available and cannot therefore be displayed.

In this case your BT Esprit 1200 provides you with some explanatory information:

Unavailable - The number is unavailable.

Withheld - The caller has withheld their number.

Int'1 - International call.

You can add a Calls list number to your phonebook, either as a new entry or to an existing entry if the caller rings from a number which is not already stored. To view the caller's number, press Options, then **V** to highlight View Number and press OK.

- 3. Scroll  $\bigwedge$  or  $\bigvee$  through the list.
- 4. Press 🕋 to return to standby.

# Dial from the Calls list

1. Press V to open the Calls list.

### Or

Press Menu to open the main menu, then the Analysis icon and press OK. Received Calls is displayed, press OK.

- 2. Scroll a or w to the entry you want.
- 3. Press 📪 to dial.

# Copy a number to the phonebook

- 1. Press V to open the Calls list.
- 3. Press Options, scroll **v** to Save Number and press OK.
- 4. Use or void to select Create New Entry or Add to Existing and press OK.

If you experience any problems, please call the Helpline on 0870 605 8047

- 6. If required scroll **v** to **Rinstone** and press **(** or **)** to hear and assign a ringtone to the number.
- If required, scroll v to Picture and press or
  to select a picture. Press View to see the picture and Use to save it.
- When all details for the entry are correct, press Save. XXXX Saved is displayed. (where XXXX is the name).
- 9. Press 🖛 to return to standby.

#### Delete an entry in the Calls list

- 1. Press V to open the Calls list.
- 3. Press Options, Delete Call is highlighted, press OK.

Screen shows Call Deleted.

4. Press 🖛 to return to standby.

You can delete the Received Calls list, Missed Calls List, Dialled Calls List (Redial List) or you can delete all the Calls lists.

#### **Please Note**

If you delete the Received Calls List, the Missed Calls List will also be deleted.

### **Delete the entire Calls list**

- 1. Press Menu to open the main menu.
- 2. Use the A navigation button to highlight the A icon and press OK.
- 3. Press V to highlight Delete Calls List and press OK.
- Press V to highlight the Calls list you want to delete or highlight All Calls Lists to delete all the calls lists and press OK.
- 5. Confirm your selection by pressing Yes or press No to cancel.
- 6. Press 📼 to return to standby.

# **BT Calling Features**

By pressing the **BT** button on the handset your BT Esprit 1200 gives you easy access to a range of useful pre-stored numbers and BT Calling Features.

These are:

- Product Helpline.
- Call Waiting On.
- Call Waiting Off.
- Check Call Wait.

- Dir. Enquiries.
- Call Divert On.
- Call Divert Off.
- Check Divert.

# **Product Helpline/Directory Enquiries**

- 1. Press **FT**, Product Helpline is highlighted, press **FT** or scroll **V** to highlight **Dir**. Enquiries and then press **FT**.
- 2. The BT Helpdesk for this product or Directory enquiries will be automatically dialled.

# **Call Divert On**

- 1. Press **r** then scroll **v** to Call Divert On and press **r**.
- 2. Follow the spoken instructions.

# **Call Divert Off**

1. Press **er** then scroll **v** to Call Divert Off and press

#### IMPORTANT

To use BT Calling Features you must first subscribe (if required) to the relevant service from your network provider. A quarterly fee may be payable.

For more details on BT's Calling Features, call BT free on 0800 800 150.

If you are not connected to the BT network, some of these services may not be available. Please contact your Network Provider.

Call Diversion services may allow other divert options. Check with your network provider for details.

For further information, see the BT Calling Features User Guide supplied when you subscribe to the services of your choice.

Divert all incoming calls to another number of your choice.

Call Waiting lets you know if another person is trying to contact you while you are on a call. If a second caller rings you will hear a beep in the handset. Providing you have Caller Display, the screen will show the caller's details. 2. Listen for confirmation of your instructions.

#### **Check Divert**

- 1. Press **er** then scroll **v** to Check Divert and press **e**.
- 2. Listen to hear the status of your Call Divert.

#### **Call Waiting On**

- 1. Press **et** then scroll **v** to Call Waiting On and press
- 2. Listen for confirmation of your instructions.

#### **Call Waiting Off**

- 1. Press then scroll V to Call Waiting Off and press
- 2. Listen for confirmation of your instructions.

#### **Check Call Waiting**

- 1. Press then scroll V to Check Call Waiting and press
- 2. Listen to hear the status of your Call Waiting.

#### Add/Edit BT Calling Features

- 1. Press pr , scroll v to highlight the service which you want and press Options.
- 2. New Entry is displayed.

To add a new service: press OK. Enter the name for the new service, then press  $\checkmark$  and enter the number for the new service and press Save. XXXX Saved is displayed (where XXXX is the name). The new service is added to the services list.

To check details of an existing service: press v to highlight Show Details and press OK. The service name and number are displayed. Press Dial to dial the service, or Back to return to the service list.

To edit an existing service: press to highlight Edit Entry and press OK. Press or to highlight the details you want to edit. Press Clear to delete details and use the keypad to enter the new details, then press Save. XXXX Saved is displayed (where XXXX is the name).

To delete an existing service: press V to highlight Delete Entry and press OK. Press Yes to confirm or No to cancel.

To delete all services: press V to highlight Delete All and press OK. Press Yes to confirm or No to cancel.

BT Calling Features work in exactly the same way as the main phonebook and can store up to 10 entries. If you prefer, you can delete the pre-stored entries and replace them with your own numbers. New stored numbers are added to the end of the list.

Each handset registered to your BT Esprit 1200 base can store a different set of service numbers.

# Text messaging

#### IMPORTANT

You must subscribe to your Network Provider's Caller Display service so that you can use text messaging. A quarterly fee may be payable, please contact your network provider for more details.

When you are using text messaging you must not withhold your telephone number or the service will not allow you to connect.

You may also send messages to landline phones that are NOT text compatible. Messages to noncompatible lines will be connected to voice text and delivered in spoken words to the telephone as a call. Please note that the conversion can translate common abbreviations and smileys etc, but to ensure maximum clarity of message delivery, abbreviations etc should be used sparingly.

At any time, press Back to go back to the previous menu, or press to cancel and return to standby. Welcome to the BT text messaging Service on your BT Esprit 1200. Your BT Esprit 1200 can send and receive text messages from participating mobile networks and compatible landline telephones in the UK.

The fixed line text service is provided under BT's terms and conditions for telephone service. These can be found by visiting the BT.com website at: http://www.bt.com/terms/tor.htm

#### Subscribe to the text messaging service

When you send your first text message from your BT Esprit 1200 you will automatically be registered for the service.

On receipt of your first text through the service, the system will send you a welcome text message back.

You may also register by sending the word 'Register' to 00000 upon which you will receive a confirmation message.

# Cost of the fixed line service

There is no subscription charge (other than the subscription to Caller Display). Visit the BT.com website (www.bt.com) to find out how much it costs to send a text message (depends upon your call package).

#### Send a text message

- 1. Press Menu, the 🥪 icon is highlighted, press OK.
- If you have set up personal user areas, press v to highlight the user area you want and press OK. Enter your mailbox PIN and press OK.

If you have not set up any user areas continue to point 3.

- 3. Write Message is highlighted, press OK. Use the keypad to write your message then press Options.
- 4. You can now scroll *a* or *v* to choose between:

Send To – press OK, then either enter the number you want using the keypad and press OK.

Or, press Search to open the Phonebook and scroll or v to the name you want and press OK, then if necessary, press or v again to select the number. Press Send.

Save Message – press 0K to save a text in the Draft messages box for sending later.

Insert Symbol – use to insert a punctuation symbol into a text message. Press OK to display the choice of symbols. Scroll A, V, or to the symbol you want and press Use. The symbol is added to your text at the cursor. For more information on personal user areas, see page 57.

Use the navigation button to move the cursor through the text, if you want to insert/delete text.

See Entering text, page 48 for help with writing text.

You can enter a number of up to 24 digits.

Insert Emotion – use to insert a picture icon into your text message. Press 0K to display the choice of icons. Scroll , W,  $\langle 0 r \rangle$  to the icon you want and press Use. The icon is added to your text at the cursor.

Insert Template – these are pre-stored messages, which you can select to be inserted into your text message (see page 51 for the list or pre-set templates). Press OK and scroll  $\bigwedge$  or  $\bigvee$  to the template phrase you want and press Use. The template is added to your text at the cursor.

Spell Word – use to spell unusual words that predictive text may not guess. Press OK and then enter the word letter by letter, using the keypad.

5. When sending a message the display shows Sending Message, and then, if the message is sent successfully, Message Sent. The message is automatically stored in the Outbox.

#### Receiving a call while writing a text

If you are writing a text and you receive a call the handset will revert to the text screen when you end the call if you do not replace the handset in the base. If you replace your handset in the base after ending the call the message will be stored in the drafts folder to continue writing your message:

- 1. Press MENU, the 🥪 icon is highlighted, press OK.
- 2. Scroll **v** to **Drafts** and press OK.
- 3. If necessary, scroll to your message then press Read. You can now continue writing your message.

#### Sent messages are stored in the Outbox

Your BT Esprit 1200's outbox is like a redial list. It holds a copy of the latest sent messages up to a maximum of 50\*. Each message has details of the time and date it was sent.

# Saved messages are stored in the Drafts folder

If you want to save a message to complete and/or send later you can store it in the drafts folder. Your BT Esprit 1200 can store up to 5 messages.

# Received messages are stored in the Inbox

Your BT Esprit 1200 can store up to 50\* messages.

If there is a problem sending a message the display shows Message Sending Failed and the handset returns to standby. If you open the Outbox the message is marked Not Sent. Your BT Esprit 1200 will have 2 further attempts at sending your message at 10 minute intervals. If the message fails to be sent on the third attempt the message Sendina Error will be displayed alongside the message in the Outbox (replacing the time and date).

If another handset is on the line when you try to send a text message, you will see Line in Use and the message will be stored in the Outbox with the message Not Sent. When the line becomes available your BT Esprit 1200 will attempt to send the message again.

When writing a message, if no keypad button is pressed for 1 minute, the message will automatically be stored to the Drafts folder, where you can retrieve it at a later time.

\* Maximum number of messages across Inbox, Outbox and Drafts is 50. The newest messages replace the oldest messages in the Outbox. The default text input mode is: sentence case, predictive text.

# **Entering text**

There are 2 text entry modes on your BT Esprit 1200, standard text entry and predictive text entry. The text entry mode is shown in the top right of the display.

A single text can be up to 160 characters. The number of characters still available to use is shown in the top left corner of the display as you enter each character.

#### Setting the text entry mode

You can select normal text entry or predictive text entry. Press **H** to switch between the different text entry modes, the mode is shown in the top right corner of the display.

| For sentence case, select                   | Abc     |
|---------------------------------------------|---------|
| For upper case, select                      | ABC     |
| For lower case, select                      | abc     |
| For sentence case, predictive text, select  | T9Abc   |
| For upper case, predictive text, select     | T9ABC   |
| For lower case, predictive text, select     | T9abc   |
| To enter numbers, press and hold It until t | he mode |
| shows: 123                                  |         |

Press and hold  $_1$ # $_{\Theta}$  again to switch back to text entry.

# Standard text entry

#### Writing tips for standard text entry

- 1. If you make a mistake, press Clear to delete the last character or digit to the left of the cursor. Press *and hold* Clear to delete all characters/digits.
- Press / / / / to move the cursor. Characters/digits are entered to the left of the cursor.
- 3. Press and release **D** to insert a space.
- 4. Press repeatedly to add punctuation: . , ? ! i ¿ '@ : ; /
- 5. To enter a number, press *and hold* the required number button until the number is displayed.
- 6. Press \*; as a shortcut to the 'insert symbol' table, then use / / / / to highlight the symbol you want and press Use to insert it into your message.
- 7. Press Back to go back to the previous screen.

See page 28 for the complete character map.

| Symbol Table |    |   |   |   |   |
|--------------|----|---|---|---|---|
| •            | ,  | - | ? | ! | i |
| Ś            | •  | @ | : | ; | / |
| "            | (  | ) | _ | + | ð |
| %            | *  | = | < | > | £ |
| €            | \$ | ¥ | ? | ١ | ~ |
| #            | §  | Δ | ? | ? | ? |
| Ω            | ?  | ? | ? | ? | ? |

 The cursor automatically moves to the right after a couple of seconds. So when the next letter is on the same button as the one you have just entered, wait for the cursor to move to the right before trying to enter it.

# Predictive (T9®) text entry

For quick texting you can use Predictive (T9°) text entry. You press the button showing the letter you want once and your BT Esprit 1200 predicts what you want to write. For example, to write the word "Hello", press

If the word you want is not displayed and there are alternative words available based on the characters you have entered the text will be underlined, press **\****r* repeatedly to display the alternative words.

If your BT Esprit 1200 cannot find a word based on the characters you have entered, you can select Spell and use standard text entry to spell the word out and insert it using OK. The new word will be added to your phone's dictionary for future use.

# Writing tips for predictive text entry

 If you make a mistake, press Clear to delete the last character or digit to the left of the cursor. Press and hold Clear to delete all characters/digits.

- Press \*r to display alternative letter combinations. (If there are alternative letter combinations available the text will be underlined.) Press Previous to go back to the previous text selection.
- 3. Press *and hold* **\****i* as a shortcut to the 'insert symbol' table.
- 4. Press Previous to go back to the previously displayed option.
- 5. When punctuation is entered using the dutton, the most likely symbol is suggested. If this is not the symbol you want, press **\****r* repeatedly until the symbol you want is displayed.

# **Text templates**

The pre-set templates are:

- Please call
- I'll be there at
- What time will you be home?
- I'll call you
- Happy Birthday!

# Edit templates

1. Press Menu, the 🥪 icon is highlighted, press OK.

See page 49 for the complete symbol table.

Use a template to add pre-set statements to make your texts easier to write. Templates can be up to 32 characters.

To use a template, see Send a text message, page 45.

You can overwrite the existing templates with your own messages, up to 32 characters long.

If you experience any problems, please call the Helpline on 0870 605 8047

When you delete a template it is shown on the screen as Empty

To use an emoticon, see Send a text message, page 45.

- 2. Scroll **v** to Templates and press OK.
- 3. The available templates are displayed. Scroll to the template you want and press 0K.
- Edit Template is highlighted, press OK. Press Clear to delete characters then enter your own template and press Save. Template Saved is displayed. You can now insert the new template into any text message.
- 5. Press 🕋 to exit to standby.

#### **Delete templates**

- 1. Press Menu, the 🥪 icon is highlighted, press OK.
- Scroll V to Templates and press OK.
- 2. The available templates are displayed. Scroll to the template you want and press OK.
- Scroll V to Del Template and press OK. Delete Template? is highlighted. Press Yes to confirm or No to cancel.
- 4. Press 🕋 to exit to standby.

#### Emoticons

You can add any of the emoticons displayed on your handset to your text message. You can either select

Insert Emoticon from the menu list or enter the symbols shown in the top line manually and the symbols will automatically convert to those shown in the bottom line.

### Read, edit and send draft text messages

- 1. Press Menu, the 🥪 icon is highlighted, press OK.
- Scroll V to Drafts and press OK. The date and time of the latest draft message is displayed. Press Read.
- The message is displayed. Edit the message using Clear to delete characters and the keypad to enter new ones, then press Options.
- 3. Send To is displayed, press 0K, then either enter the number you want using the keypad and press 0K.

Or, press Search to open the Phonebook and scroll or V to the name you want and press OK, then if necessary, press or V again to select the number. Press Send.

#### **Receiving and reading text messages**

When you receive a new text message, the display shows You Have New in and you will hear the new message alert beeps (provided the alert beeps are set to on).

1. To read the new messages, either press **)**<sup>\*</sup> then OK to open the Inbox and display the message list.

If you have saved a message you have written for sending later, you can view, edit and send it from the Draft Messages box. If a message has not been previously read then New will be displayed next to it.

# Or,

Press Menu, the icon is highlighted, press OK. Scroll to Inbox and press OK.

2. If you have set up personal user areas, press v to highlight the User area you want and press OK. Enter your mailbox PIN and press OK.

If you have not set up any user areas continue to point 3.

- The newest message will be displayed first. If the sender's details are stored in your phonebook and a name/number match is found, the sender's name will be displayed, otherwise you will see the sender's number. Scroll or v through the messages and press Read to open the highlighted message.
- 4. Scroll  $\bigwedge$  or  $\bigvee$  to move through the message.

You can now press Options, then  $\land$  or  $\checkmark$  to select any of the following:

Reply – to write and send a reply.

Forward – to forward the message to another number.

Delete – to delete the current message.

Use Number – to ring the number.

Save Number – to save number to the phonebook (if the number is already stored, this option is not displayed).

Delete All - to delete all messages in the Inbox.

- 5. Follow the on-screen prompts to save, write, send or delete the messages. Or press Back to return to the previous menu level.
- 6. Press and to exit and return to standby.

# **Text alert**

- 1. Press Menu, the 🥪 icon is highlighted, press OK.
- Scroll V to Text Settings and press OK.
- 3. Scroll V to Message Alert and press OK.
- 4. Press ( or ) to select On or Off.
- 5. Scroll **v** to Melody and press **(** or **)** to select a melody for the alert and press Save.
- 6. Press 🥌 to exit and return to standby.

#### Service Centre numbers

To send and receive text messages you need the telephone number of your Network's text Centre. If you accidentally delete the SEND or RECEIVE Service Centre numbers you will need to re-enter them in order for your text Service to work.

You will not be able to receive text messages until you have first sent a message. The first message sent registers you with the text service.

#### Inbox capacity

Your BT Esprit 1200 can store up to 50 received text messages.

If there are no messages and you press **)**, the messaging sub-menu will be displayed.

Your handset will alert you when you receive a text message if the handset is in standby mode. The message alert can be switched on or off, the default setting is On with Chime 1.

Send Centre 1 - contains the preset Send Service Centre number.

Send Centre 2 - lets you store an alternative Send Service Centre number.

Receive Centre 1 - contains the pre-set Receive Centre number.

Receive Centre 2 to 5 – let you store alternative Receive Centre numbers.

# 56 Text messaging

If you have more than one 'Send Service Centre' stored on your BT Esprit 1200 you will need to select which one you want to use for sending, see next section.

In order to send and receive text messages you must not withhold your number. On most networks if you normally withhold your number the 1470 prefix presents your number for you.

Press and hold \_\_\_\_\_ to enter a P.

If you enter an additional Send Service Centre number, you can choose which number you want to use. Your BT Esprit 1200 is pre-stet to send using Send Centre 1. All messages sent will go via the selected provider. The SEND Service number is: 1470P1709400.

The RECEIVE Service number is: 080058752.

#### Adding or changing Service Centre numbers

- 1. Press Menu, the 🥪 icon is highlighted, press OK.
- Scroll V to Text Settings and press OK.
- 3. Service Centres is highlighted, press OK.
- Use or v to highlight either Sending Centres or Receive Centres and press OK.
- If necessary, press Clear to delete the existing service centre number and enter the new one, then press Save.
- 6. Press to return to standby or Back to go one step back in the menu.

### Select a Send Service Centre number

- 1. Press Menu, the 🥪 icon is highlighted, press OK.
- 2. Scroll V to Text Settings and press OK.
- 3. Service Centres is highlighted, press OK.
- 4. Set Send Centre is highlighted, press OK.

- 5. Press ( or ) to highlight Service 1 or Service 2 and press Save.
- 6. Press at to return to standby or Back to go one step back in the menu.

# **User Areas**

Your BT Esprit 1200 is pre-set to make all text messages available to every user.

To keep your messages private, you can set up to 3 PIN protected personal user areas (sub-addresses). Each personal user area has its own Inbox, Outbox and Drafts folder which are only accessible when the correct PIN is entered.

# Set a user area

- 1. Press Menu, the 🥪 icon is highlighted, press OK.
- Scroll V to Text Settings and press OK.
- 3. Scroll V to Users and press OK.
- If required, scroll to highlight the User 1-3 you want and press Options. Edit is highlighted, press OK.
- 5. Enter the name you want, e.g. Anne, and scroll v to PIN Protection and press ( or ) to select On or Off.

IF you set-up user areas you must tell people your user area number. They must put the relevant user area number at the end of your telephone number when they send you a text message.

If you select GENERAL MESSAGES the sub-address has been pre-set as 9.

Use Clear to delete any exiting characters/digits.

Follow the instructions for 'set a user area' to edit a user area.

Mailboxes 1,2 and 3 have subaddresses 1, 2 and 3 assigned to them as default.

The GENERAL MESSAGE user area is assigned the sub-address of 9.

- 6. Scroll **v** to Mailbox PIN. Enter your PIN if you have changed this from the factory setting of 0000 and PIN protection is set to ON.
- 7. Press Save. The screen shows your named user area.

#### How callers send a text to a user area

When your caller sends a text, by simply adding your 1digit sub-address number on the end of your telephone number, the text will automatically be stored in your personal user area.

#### Open a user area

When you want to read, write and send text messages, you must open your user area first.

- 1. Press ). All user areas are displayed in a list. Scroll to the user area you want and press OK.
- 2. If you have set a PIN protection, enter your 4-digit PIN and press  $0\mathrm{K}.$
- 3. You can now read, write, send and delete your messages as normal.

# Sounds & Pictures

# Handset ringtones

There are 10 polyphonic and 5 standard ringtones to choose from.

The 'Sounds & Pictures' menu lets you select ringtones to use as your external or internal handset ringer melody, record your own ringtone or send a ringtone via Infrared to another compatible phone or computer.

- 1. Press Menu then scroll ▶ to Sounds & Pictures and press OK.
- 2. Rinstones is highlighted, press OK.

When the one you want is displayed, press Options, then scroll  $\checkmark$  to the option you want and press OK.

View Details – Name of picture, File Type, File Size and Status (protected/unprotected) are displayed.

Send Via Infrared – Press OK. The ringtone is sent via infrared to another computer/compatible phone within infrared range.

Use as Ringer – Press OK. Press (or ) to highlight either External or Internal and press Save.

Rename Rinstone – Press OK. Press Clear to delete the current name and enter a new name using the keypad,

If Infrared sending is unsuccessful you will see Infrared Transfer Failed.

If you are interrupted by an incoming call when recording a ringtone, recording will stop. If you are recording over an existing ringtone, that ringtone will be retained. You will need to begin recording again. then press Save.

Delete Rinstone – Press OK then Yes to confirm or No to cancel.

Memory Status - Press OK to view Memory Used and Memory Free.

4. Press BACK to return to the previous menu or to return to standby.

#### **Record a ringtone**

If you record your own ringtone directly onto the phone, the default name for this ringtone will be Recording 1. Only 1 user-recorded ringtone can be stored. A new recording will overwrite the existing one.

Your ringtone can be up to 15 seconds long and can be recorded through the handset mouthpiece.

- 1. Press Menu then scroll ) to Sounds & Pictures and press OK.
- 2. Scroll V to Record Ringtone and press OK.
- 3. Record Ringtone? is displayed. Press ( or ) to display and play the existing ringtone that you want to replace and press OK.
- 4. Record Rinstone? is displayed again. Press 0K, then record your new ringtone through the handset

If you experience any problems, please call the Helpline on 0870 605 8047

mouthpiece and press Stop to end recording. Your recording is played back to you, press Save to keep it or Delete to delete it.

- Rinstone Name is displayed, press Clear to delete the existing name and enter a name for your new ringtone and press Save.
- 6. Press Back to return to the previous menu or to return to standby.

#### **Receiving pictures/ringtone via Infrared**

If another device attempts to send a picture/ringtone to your BT Esprit 1200 via Infrared:

1. When the handset display shows Receive file?, press Yes to accept or No to reject the file transfer.

If you select Yes: the display will show Receiving via Infrared. Once the file is successfully transferred the display will return to standby. The picture or ringtone will be automatically added to the relevant folder on your phone.

If you select No: the sending device will receive an error message.

Your ringtone name can be up to 16 characters long.

Recorded ringtones cannot be transferred to another handset.

You need to line up the red infra lenses on both devices so thay are facing each other.

The handset accepts ringtones with .mid extensions only.

If your Picture/Ringtone memory is full, the error message Transfer Failed Memory Full will be displayed. You will need to delete some of your existing ringtones/pictures before new ones can be received.

If there is an error during transfer, File Transfer Failed will be displayed.

The handset accepts pictures with.bmp extensions (not.jpg or .gif) and with a resolution of 128x110 pixels.

# Handset pictures

The 'Sounds & Pictures' menu lets you rename and delete pictures, select one of the pictures as your handset wallpaper or send a picture via Infrared to another compatible phone or computer.

- 1. Press Menu then scroll **▶** to Sounds & Pictures and press OK.
- 2. Scroll V to Pictures and press OK.
- 3. Scroll  $\land$  or  $\lor$  to see all the pictures available.

When the one you want is displayed, press **Options**, then scroll **V** to the option you want and press **O**K.

The options are:

View Details – Name of picture, File Type or File Size are displayed.

Send Via Infrared – Press OK. The picture is sent via infrared to another computer/compatible phone within infrared range.

Use as WallPaper – Press OK. The picture is saved as your wallpaper.

Rename Picture – Press OK. Press Clear to delete the current name and enter a new name using the keypad, then press Save.

Delete Picture – Press OK then Yes to confirm or No to cancel.

Memory Status - Press OK to view Memory Used and Memory Free.

4. Press Back to return to the previous menu or to return to standby.

# 64 Games

There are 5 games to play on your BT Esprit 1200 handset:

- Concentration
- Air Hockey
- Mars Lander
- Solitaire
- Apples and Pears
- Press Menu then use the navigation buttons to move
  and to highlight the Sicon and press OK.
- 2. Press or v to highlight the game you want and press OK.
- 3. Follow the on-screen instructions for the selected game.

# Handset settings

#### **Ringer melody and volume**

Your BT Esprit 1200 has 10 polyphonic and 5 standard ringer melodies to choose from or if you prefer you can record your own ringtone or transfer them via Infrared. You can also set separate ringer melodies for external and internal calls to help you establish who is calling. There are 5 volume levels for each melody or you can switch the ringer Off if you do not want to be disturbed.

- 2. Handset Settings is highlighted press OK.
- 3. Ringer is highlighted, press OK.
- 5. Press **v** then use **(** or **)** to hear and select a melody for internal calls.
- 6. Press V then use ( or ) to set the volume level.
- Press Save to keep the displayed settings. Display will show Saved.
- 8. Press to return to standby or BACK to go one step back in the menu.

The default ringer melody for external calls is 1.

The default ringer melody for internal calls is 2.

The default ringer volume is level 5.

See page 32 for more information on infrared transfer.

When the ringer is switched off, the  $\leq$  icon is displayed.

### 66 Handset settings

The default wallpaper is BT Ellipses.

The default menu colour is slate.

The backlight setting is for both the display and the keypad backlight. The default setting is 30 seconds.

# Change the look of your handset display

You can change the display wallpaper and menu colour and set the time the backlight comes on for when keypad buttons are pressed.

- 2. Handset Settings is highlighted, press OK.
- 3. Ringer is highlighted, press V to highlight Display and press OK.
- 4. Wallpaper is highlighted, press ( or ) to display the selection of wallpapers, press View to see a wallpaper. Press Back to return to the previous screen.
- 5. Press V then use (or to select the menu colour (slate, lilac or peppermint).
- 7. Press Save to keep the displayed settings.
- 8. Press to return to standby or Back to go one step back in the menu.

### Switch infrared on/off

To be able to receive pictures and ringtones and copy phonebook entries between your BT Esprit 1200 and other devices using the Infrared feature, Infrared must be set to On to allow the files to be transferred.

- 1. Press Menu then use the navigation buttons to move and for highlight *for and press OK*.
- 2. Handset Settings is highlighted, press OK.
- 3. Ringer is highlighted, press V to highlight Infrared and press OK.
- 4. Press (or ) to display either On for 10mins or Off and press Save. Display shows Infra red Switched On or Infra red Switched off.
- 5. Press at to return to standby or Back to go one step back in the menu.

#### Handset name

- 2. Handset Settings is highlighted, press OK.
- 3. Rinser is highlighted, press V to highlight Handset Name and press OK.
- 4. Press Clear to delete the current name. Use ( or ) to

See page 61 for correct format of ringtones and page 62 for pictures.

When infrared is switched on the ( icon is displayed.

When registered to the base, each handset is given a number 1-5. You can also give the handset a name to match the location or user, e.g. Mike or Office. You can choose a name up to 12 characters long.

Each time you press a button on the handset keypad you will hear a beep to confirm the button push. You can switch these beeps on or off.

The default setting is On.

It is not possible to turn off the confirmation tone, error tone, battery low tone or out of range tone. They will, however, be turned off automatically if the ringer is turned off.

You can answer a call just by lifting the handset off the base. This is called auto talk. When you switch auto talk off, all calls must be answered by pressing the button. move the cursor.

- 5. Use the keypad to enter the name you want and press Save. Saved is displayed.
- 6. Press at to return to standby or Back to go one step back in the menu.

# **Keypad beeps**

- 2. Handset Settings is highlighted press OK.
- 3. Rinser is highlighted, press V to highlight Keyead Beees and press OK.
- 5. Press at to return to standby or Back to go one step back in the menu.

# Auto talk

- 1. Press Menu then use the navigation buttons to move and f to highlight *f* and press OK.
- 2. Handset Settings is highlighted, press OK.
- 3. Rinser is highlighted, press 🖤 to highlight Auto Talk

If you experience any problems, please call the Helpline on 0870 605 8047

and press OK.

- 5. Press at to return to standby or Back to go one step back in the menu.

#### Access code

- 1. Press Menu then use the navigation buttons to move and to highlight *S* and press OK.
- 2. Handset Settings is highlighted, press OK.
- 3. Rinser is highlighted, press V to highlight Access Code and press OK.
- 4. Press ( or ) to select either On or Off.
- 5. Press V to highlight Code and enter the access code.

To change an existing access code, press Clear to delete it and then enter the new code using the keypad.

- Press Save to keep the displayed settings. Saved is displayed.
- 7. Press to return to standby or Back to go one step back in the menu.

When your handset picture file is full, you must delete pictures from it before you can download new ones. It is not possible to delete a picture that is currently in use either as your handset wallpaper or as a picture associated with a phonebook entry.

If your BT Esprit 1200 is connected to a switchboard, you may need to enter an access code in the dialling sequence to be able to connect to the outside line.

The access code will not be used when you dial the number yourself (rather than for example from the phonebook) to allow you to make calls to other switchboard extensions.

The default setting is Off.

To add a pause in a number, press *and hold* **•**.

# Base settings

Choose from 5 base ringtones and 5 volume levels plus Off.

The default base ringtone is 1. The default base volume is OFF.

Tone is the default setting for the UK. You should only have to change this if connected to a switchboard that requires Pulse dialling.

The default dial mode is Tone/Timed Break.

### **Ringtone and volume**

- 1. Press Menu then use the navigation buttons to move ▲ and 《 to highlight ﷺ and press OK.
- 2. Scroll V to Base Settings and press OK.
- 3. Ringer is highlighted, press OK.
- 4. Press ( or ) until you hear and display the ringtone you want.
- 5. Press vand use (or to set the volume level you want.
- 6. Press Save to keep the displayed settings. Saved is displayed.
- 7. Press at to return to standby or Back to go one step back in the menu.

# **Dial mode**

- 1. Press Menu then use the navigation buttons to move ▲ and 《 to highlight ﷺ and press OK.
- 2. Scroll V to Base Settings and press OK.
- 3. Scroll V to Dial Mode and press OK.
- 4. Press OK then **④** or **▶** to display either Tone/Timed Break, Tone/Earth or Pulse/Earth.

- 3. Press Save to keep the displayed settings.
- 4. Press to return to standby or Back to go one step back in the menu.

#### Handset priority

- 1. Press Menu then use the navigation buttons to move and to highlight *S* and press OK.
- Scroll V to Base Settings and press OK.
- 3. Scroll V to Handset Priority and press OK.
- For all handsets to ring together, press OK when All Handsets is displayed.

#### Or

To select a priority handset, press  $\checkmark$  to highlight Select Handset and press OK. Press (or ) to select the handset you want to have priority, then press  $\checkmark$  to highlight Ring Delay and press (or ) to select the number of times you want the priority handset to ring before the other handsets start to ring.

- Press Save to keep the displayed settings. Handset Priority Saved is displayed.
- 6. Press to return to standby or Back to go one step back in the menu.

Normally, if you have more than one handset registered to your base and you receive an incoming call, the handsets all ring at the same time. However, handset priority lets you set one of them to ring before the others, so that calls can always be answered at one handset first.

# 72 Base settings

Your System PIN can help prevent unauthorised users from changing the settings on your phone.

If you have changed the PIN and cannot remember it, please contact the Helpline on 0870 605 8047

The default PIN setting is 0000.

If you change your PIN, keep a note of the new number by writing it in the space provided on page 90.

#### Protecting your settings

When entering a PIN the digits are shown as asterisks.

The First ring setting is set to ON (the default setting).

With some connections to the public telephone network, you may experience a short burst of ringtone when receiving a text message. If you want to stop this happening, you can change the First ring setting to OFF.

# System PIN (Personal Identification Number)

- 1. Press Menu then use the navigation buttons to move ▲ and 《 to highlight ﷺ and press OK.
- Scroll V to Base Settings and press OK. Scroll V to System PIN and press OK.
- 3. Enter the old PIN using the keypad and press OK.
- The display shows Enter New PIN. Enter the new PIN and press Save.
- The display shows Confirm New PIN. Enter your new PIN again and press Save. The display shows System PIN Changed.
- 6. Press to return to standby or Back to go one step back in the menu.

#### **First ring**

- 2. Scroll V to Base Settings and press OK.
- 3. Scroll V to First Ring and press OK.
- 4. Press ( or ) to select either Off or On.
- Press Save to keep the displayed settings. Saved is displayed.

If you experience any problems, please call the Helpline on 0870 605 8047
6. Press at to return to standby or Back to go one step back in the menu.

#### **Reset base**

- 1. Press Menu then use the navigation buttons to move and to highlight *SP* and press OK.
- 2. Scroll V to Base Settings and press OK.
- 3. Scroll V to Reset and press OK.
- 4. Reset To Factory Settings? is displayed:

Either, press Yes to confirm. Enter the System PIN and press OK, Please Wait is displayed while the phone resets, then Reset Complete is displayed and the phone resets itself and automatically shows the standby screen.

Or, press No to cancel the reset. Press at to return to standby or Back to go one step back in the menu.

The reset will only revert the settings of the handset and base to their default factory settings it will not affect the information loaded into the phone. The phonebook, ringtones, pictures and text messages will not be affected.

# Time settings

The default setting is Off.

When setting the alarm time you will need to use the 24 hour clock, regardless of the time format setting.

# Alarm

You can use your handset as an alarm clock and set an alarm to sound at the same time every day of the week (On Daily), or at the same time every day from Monday to Friday. The alarm can be switched On or Off.

When an alarm is set the  $\bigcap$  icon is shown in the top line of the display.

Each handset has it's own alarm settings.

- 2. Handset Settings is highlighted, press v to highlight Time Settings and press OK.
- 3. Set Alarm is highlighted, press OK.
- 5. Press V then enter the digits for the time you want the alarm to sound.
- 6. Press V to highlight Ringtone, then press (or ) to display and hear the alarm ringtone you want.
- 7. Press Save to keep the displayed settings.
- 8. Press to return to standby or Back to go one step back in the menu.

If you experience any problems, please call the Helpline on 0870 605 8047

#### To stop the alarm

When the alarm time is up, the handset will ring. Press **Stop** or any button on the keypad (except **C**) to stop the alarm. The handset display will return to standby.

The alarm will ring for 30 seconds and then it will switch off automatically and the display will return to standby.

# Time & date

You can set the time and date on your BT Esprit 1200 using following the procedure shown. However, if you have described to a Caller Display service via your network service provider, the time and date will be set automatically on receipt of your first incoming call.

- 1. Press Menu then use the navigation buttons to move and f to highlight so and press OK.
- 2. Handset Settings is highlighted, press V to highlight Time Settings and press OK.
- 3. Set Alarm is highlighted, press V to highlight Set Date & Time and press OK.
- 4. The first digit is highlighted. Enter the date, using 2 digits for the day, month and year.
- 5. Press V then enter the time, using 2 digits for the hour and 2 for the minute.

If you have more than one handset registered to your BT Esprit 1200 base, you only need to set the time and date on one handset and all handsets will be updated automatically.

The default date setting is 01/01/05.

The default time setting is 12.01pm, using the 12 hour time format.

DD/MM/YY HH:MM

## 76 Time settings

The format you choose will affect how the time is displayed on the idle screen and when calls and text messages are received.

- 6. Press v to highlight Format, then press or to display either 12 Hour or 24 Hour.
- 7. Press Save to keep the displayed settings. Saved is displayed.
- 8. Press to return to standby or Back to go one step back in the menu.

# Additional handsets and bases

Up to 5 GAP compatible handsets can be registered and operated from the BT Esprit 1200 base. This allows you to hold internal calls even while another handset is making an external call.

Each handset can be registered on up to four bases.

# Registering additional handsets

The handset that came with your base is pre-registered. If you have bought a multiple pack any additional handsets are also pre-registered to the base.

If you buy new handsets to use with your BT Esprit 1200 they will have to be registered to the base before you can use them.

# Register a new BT Esprit 1200 handset to your BT Esprit 1200 base

Insert batteries into the handset and make sure it is close to the base. The screen shows Please Register.

On the handset:

1. Place the handset in the base. Press & Hold Find Button On Base is displayed on the handset. Make sure new handsets are fully charged before attempting to register them to your BT Esprit 1200 base.

# At the base:

2. Press *and hold* until the base beeps.

You now have 1 minute to complete the registration procedure.

The Power/In Use Light on the base flashes during registration.

3. The handset display shows Registration in Progress.

When the handset is registered it will display the standby screen and will be assigned the next available handset number.

## Register your handset to another base

#### On the handset:

- 2. Resister Handset is highlighted, press OK.
- 3. Scroll to the next available base and press OK.
- 3. Enter the System PIN code (original setting 0000) and press 0K.
- 4. The handset screen displays Press & Hold Find Button On Base.

## At the base:

5. Press *and hold* **(7)** for about 10 seconds until you hear a beep. The base is now in registration mode.

The handset screen displays Registration in Progress.

When the handset is registered Handset Registered will be displayed, then the standby screen and the handset will be assigned the next available handset number.

#### Select a base to use

If you have registered your handset with more than one base, you can select which base you want to use. You will only be able to make and receive calls on the base you are currently registered to. The currently selected base will be labelled (in use).

#### On the handset:

- Press Menu then use the navigation buttons to move and b to highlight Resistration and press OK.
- 2. Scroll V to Select Base and press OK.
- 3. The display shows Base 2, Base 3 etc. Scroll to the base you want and press OK.

If registration is unsuccessful, the message Registration Failed will be displayed and you will need to repeat the registration procedure.

# De-register a handset

You need to use another handset to de-register the handset you are using. A handset cannot de-register itself.

- Press Menu then use the navigation buttons to move and b to highlight Resistration and press OK.
- 2. Scroll V to De-Register Handset and press OK.
- 3. Enter the System PIN (original setting 0000) and press  $_{\mbox{OK}.}$
- 5. Display shows Handset X De-Registered.
- 6. Press to return to standby or Back to go one step back in the menu.

# Handset not registering

- Check that the base is plugged into the mains power and switched on.
- Check that there are charged batteries in the handset and that they are fitted correctly.
- If you have changed the system PIN you will have to go into the menu to register the handset rather than just putting the handset on the base and pressing
- Please ensure you hold the 🕐 button until it beeps while registering.

# Forgotten your PIN number

• Try entering the default PIN = 0000. If you have changed the number and cannot remember it, contact the BT Esprit Helpline on 0870 605 8047.

# No display

• Check that the handset batteries are charged. If necessary, replace the batteries.

# Nothing happens when you press any button

 Is the keylock switched on? If so, press Unlock then to switch keylock off, see page 24.

# BT Esprit Helpline 0870 605 8047

Call the dedicated BT Esprit Helpline:

- if you are having difficulties using your BT Esprit
- if you need replacement batteries or mains power lead

Lines open 8am – 8pm, Monday to Saturday and 10am – 3pm Sunday

## No connection between handset and base

- You may be out of range of the base. The  $\frac{1}{2}$  icon and Searching will flash. Move closer.
- Ensure that the power is connected and switched on.

#### Handset on the base does not charge

• Make sure the handset is placed properly on the base. You will hear a tone when the base is placed correctly in the base. When charging, the battery symbol is shown filling up.

#### Handset does not ring

- Check that the batteries are inserted correctly.

#### Your caller cannot hear you

• Secrecy is switched on. Press the secrecy Off option button to speak to your caller again.

# Incoming caller's number is not displayed even though you have Caller Display

• Caller has to allow their number to be sent. It has been withheld or is unavailable.

# Possible problems with text messaging

## Text messages cannot be sent and screen displays Message Sending Failed

- The base station power supply or telephone line cord might not be properly connected. Check that the base station power supply is plugged into the mains socket and switched on and that the telephone is plugged into the telephone wall socket.
- There might be a fault on the line. Check your telephone line is working properly.
- You might have deleted the server number in error. See pages 55-56 for instructions on how to enter the number.

## **Cannot send text**

• Check service centre number is correct including 1470P prefix (this is for BT lines. If you have another network provider please check the prefix number with them). In order to send and receive text messages you must not withhold your number. If you normally withhold your number the 1470 prefix presents your number for you.

# **Cannot receive text**

- More than one text messaging product is plugged into the line. Remove other products.
- Check service centre number is correct.
- Ensure you have subscribed to a Caller Display service and that it is active. You can check this by noting if your phone displays your caller's number when you receive an incoming call.

• If you are using personal user areas please ensure you have given people your user area number and that they are entering it to the end of your telephone number when sending you a text message.

# Text has previously been sent and received but you are now only receiving voice spoken text messages, from number 08456021111.

• This may be due to your line being de-registered at the text service centre. All you need to do is text Reset and send it to 00000. You will receive a confirmation message back. This assumes that your Caller Display service is active and working on your line. Messages sent to 00000 are free.

# Further help and advice for text queries on BT lines:

- BT Residential customers call 151, choose option 2, when prompted by the Fault Management Service select option 2, enter your phone number on the handset and wait to speak to a customer adviser.
- BT Business Customers call 152, choose option 2, when prompted by the Fault Management Service select option 2, enter your phone number on the handset and wait to speak to a customer adviser.
- For other telephone service providers please contact their customer services.

# **General sales enquiries**

- BT Residential lines call 150. BT Business lines call 152.
- For non BT line customers, call 0800 800 150 (residential) or 0800 800 152 (business).
- Additional handsets are available from the Helpdesk on 0870 605 8047.

# **Billing enguiries**

Refer to the telephone number shown on your telephone bill.

# Other functions and services available from the text messaging service

- By sending the following commands to the BT text self administration facility you can control functions and capabilities in your text phone and the way messages are handled.
- 1. Press Menu, then press OK to display Write Messoge. Press OK and type in the following commands (depending upon what you want to do):

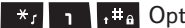

 $*_{1}$   $+ #_{0}$  Opt out from receiving voice text messages.

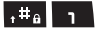

 $\mathbf{1}^{\pm}$   $\mathbf{1}^{\pm}$   $\mathbf{1}^{\pm}$   $\mathbf{1}^{\pm}$  Turns off the opt out option.

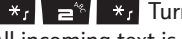

 $*_{I} =$   $*_{I}$  Turns on permanent voice text message delivery to your phone. All incoming text is delivered as voice text.

- 1#6 = Turns off permanent voice text message delivery.
- 2. Press Options. Send To is displayed, press OK. Enter 00000 and press Send.

# If you are sending a message from a fixed line phone to another fixed line phone

 $*_{I} =$   $+_{a}$  Forces a message you send to be delivered as a voice text even though the recipient may have a text enabled phone and usually receives written text. This command is inserted at the start of the message and applies only to that message, e.g.  $*_{I} \Rightarrow + \#_{\theta}$  'Hello I will be home late'.

## If you are sending a message from a fixed line phone and require a status report

- Place \*, . , #a at the start of your text message. Write the message and send it. You will receive a reply text back to your phone giving the status report for that message.

### You keep hearing an error beep

• You have pressed the wrong button in a sequence. Check the prompts in the display or refer to instructions in this user guide.

# **General information**

#### IMPORTANT

This equipment is not designed for making emergency telephone call when the power fails. Alternative arrangements should be made for access to emergency services.

This product is intended for connection to analogue public switched telephone networks and private switchboards in the United Kingdom.

#### **Safety information**

- Only use the power supply suitable for the BT Esprit 1200 range. Using an unauthorized power supply will invalidate your guarantee and may damage the telephone. The item code for the base mains power supply is 022072. If you have purchased a multiple pack the item code for the charger mains power supply is 025231.
- For the handset, use only AAA Nickel Metal Hydride (NiMH) rechargeable batteries with a minimum capacity of 850mAh. Never use other batteries or conventional alkaline batteries as this could lead to a short circuit or destroy the battery casing.
- If the keylock is switched on, it is possible to make calls, including emergency numbers (999/112).
- Do not open the handset (except to replace the handset batteries). This could expose you to high voltages or other risks.
- Radio signal transmitted between the handset and base may cause interference to hearing aids.

- It is recommended that advice from a qualified expert be sought before using this product in the vicinity of emergency/intensive care medical equipment.
- It is recommended that if you have a pacemaker fitted you check with a medical expert before using this product.
- Never dispose of batteries in a fire. There is a serious risk of explosion and/or the release of highly toxic chemicals.

#### Cleaning

- Simply clean the handset and base with a damp (not wet) cloth, or an anti-static wipe.
- Never use household polish as this will damage the product. Never use a dry cloth as this may cause a static shock.

#### Environmental

- Do not expose to direct sunlight.
- The handset may become warm when the batteries are being recharged. This is normal. We recommend that you do not place the product on antique/veneered wood to avoid damage.
- Do not stand your product on carpets or other surfaces which generate fibres or place it in locations preventing the free flow of air over its surfaces.

# 88 General information

- Do not submerge any part of your product in water and do not use it in damp or humid conditions, such as bathrooms.
- Do not expose your product to fire, explosive or other hazardous conditions.
- There is a slight chance your phone could be damaged by an electrical storm. We recommend that you unplug the power and telephone line cord during an electrical storm.

# Product disposal instructions 🕱

The symbol shown here and on the product means that the product is classed as Electrical or Electronic Equipment and should not be disposed with other household or commercial waste at the end of its working life.

The Waste of Electrical and Electronic Equipment (WEEE) Directive (2002/96/EC) has been put in place to recycle products using best available recovery and recycling techniques to minimise the impact on the environment, treat any hazardous substances and avoid the increasing landfill.

#### Product disposal instructions for residential users

When you have no further use for it, please remove any batteries and dispose of them and the product as per your local authority's recycling processes. For more information please contact your local authority or the retailer where the product was purchased.

#### Product disposal instructions for business users

Business users should contact their suppliers and check the terms and conditions of the purchase contract and ensure that this product is not mixed with other commercial waste for disposal.

# Connecting to a switchboard

#### Switchboard compatibility

 This telephone may be connected to most types of switchboard, however in the event of any difficulties, consult your switchboard Service Provider.

#### **Dialling mode**

 Your BT Esprit 1200 is set to Tone dialling. Some switchboards may require Pulse dialling. To change the dialling mode, see Dialling mode, page 70.

#### Guarantee

Your BT Esprit 1200 is guaranteed for a period of 12 months from the date of purchase. Subject to the terms listed below, the guarantee will provide for the repair of, or at BT's or its agent's discretion the option to replace the BT Esprit 1200, or any component thereof, (other than batteries), which is identified as faulty or below standard, or as a result of inferior workmanship or materials. Products over 28 days old from the date of purchase may be replaced with a refurbished or repaired product.

#### The conditions of this guarantee are:

- The guarantee shall only apply to defects that occur within the 12 month guarantee period.
- Proof of purchase is required.
- The equipment is returned to BT or its agent as instructed.
- This guarantee does not cover any faults or defects caused by accidents, misuse, fair wear and tear, neglect, tampering with the equipment, or any attempt at adjustment or repair other than through approved agents.
- This guarantee does not affect your statutory rights.

#### Within the 12 month guarantee period:

If you experience difficulty using the product, prior to returning your product, please read the Help section beginning on page 81 or contact the BT Esprit Helpdesk for assistance on 0870 605 8047. The Helpline is open from 8am-8pm Mon-Sat and 10am-3pm Sundays.

In the unlikely event of a defect occurring, please follow the Helplines' instructions for replacement or repair.

#### Outside of the 12 month guarantee period:

If your product needs repair after the guarantee period has ended, the repair must meet the approval requirements for connection to the telephone network. We suggest that you call our recommended repair agent on 08702 405029.

#### Additional/Replacement Items

For a full range of items, including additional handsets for either the BT Esprit 1200 or 1250, please call 0870 605 8047.

# **Technical information**

#### How many telephones can you have?

All items of equipment have a Ringer Equivalence Number (REN) which is used to calculate the number of items that may be connected to any one telephone line.

The BT Esprit 1200 has a total REN of 1, i.e. for a base and up to 5 handsets.

Any other instrument provided by BT may be assumed to have a REN of 1 unless stated otherwise.

A total REN of 4 is allowed per telephone line. (For example, if the BT Esprit 1200 is used in conjunction with three extension telephones, each with a REN of 1, then the total = 4.)

#### **R&TTE**

This product is intended for use within the UK for connection to the public telephone network and compatible switchboards.

This equipment complies with the essential requirements for the Radio Equipment and Telecommunications Terminal Equipment Directive (1999/5/EC). In demonstration with the Essential Requirement for efficient use of the radio spectrum, the product complies with EN301 406. For a copy of the Declaration of Conformity please contact the BT Esprit Helpline on 0870 605 8047.

#### For your records

Date of purchase:

Place of purchase:

Serial number:

For guarantee purposes proof of purchase is required so please keep your receipt.

Enter your base PIN here:

ſ 1 1

(See page 72 for more information.)

# Visit us at www.bt.com

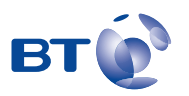

# Offices worldwide

The telecommunications services described in this publication are subject to availability and may be modified from time to time. Services and equipment are provided subject to British Telecommunications plc's respective standard conditions of contract. Nothing in this publication forms any part of any contract.

© British Telecommunications plc 2006. Registered Office: 81 Newgate Street, London EC1A 7AJ. Registered in England No. 1800000. BT Esprit 1200 (02/06) 3 Designed and produced by The Art & Design Partnership Ltd. Printed in China